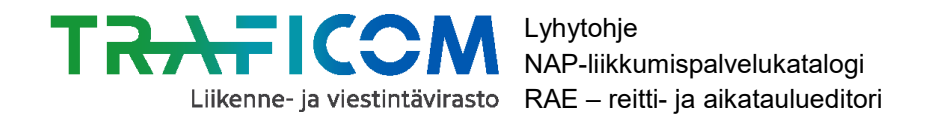

# 1 (2) 17.7.2020

# Ohje säännöllisen aikataulun mukaisen liikenteen digitoimiseen RAE-työkalulla ja tietojen vientiin NAP-palveluun

Tämä ohje on tarkoitettu liikkumispalveluiden tuottajille (esim. liikenteenharjoittaja tai viranomainen), joilla on tarve digitoida reitti- ja aikataulutietonsa ennen tietojen vientiä NAP-palveluun. Tietojen digitointiin voi käyttää Traficomin tarjoamaa RAE-työkalua (reitti- ja aikataulueditori).

Alla on annettu ohjeet RAE-työkalun käyttöön sekä tietojen vientiin NAP-palveluun.

### 1. Lue Traficomin ohjeet RAE-työkalusta täältä

#### 2. Täytä tunnushakemus RAE-työkaluun

Hakemuslomakkeen löydät <u>täältä.</u> Lähetä täytetty lomake suojattuna sähköpostina sähköpostina osoitteeseen <u>nap@traficom.fi</u>. Ohjeet suojatun sähköpostin lähettämiseen löydät hakulomakkeelta.

#### 3. Kirjaudu saamallasi käyttäjätunnuksella ja salasanalla RAE-työkaluun täällä.

Valitse organisaation tyypiksi "Kumppani"

#### 4. Täytä tarvittavat tiedot reitistä ja tallenna reitti.

Apua saat <u>RAE-käyttöohjeesta</u>, <u>opetusvideoista</u> tai NAP- ja RAE-Helpdeskistä, <u>nap@traficom.fi</u> tai p. 029 534 5454 (arkisin 9-15).

Mikäli tarvitset reitin pohjaksi uusia virtuaalipysäkkejä (merkitsemätön pysähtymispaikka, esim. tienhaara) tai pysäkkiaineistossa on virheitä, ota yhteys joko suoraan Digiroad-operaattoriin <u>pysakit@digiroad.fi</u> tai NAP- ja RAE-Helpdeskiin.

**Huom!** RAE-työkalussa julkaistut ja hyväksytyt reitit siirtyvät automaattisesti Traficomin koontitietokantaan ja sieltä Matka.fi-palveluun.

#### 5. Ota tallentamasi reitin GTFS-aineiston WWW-osoite talteen NAP:ia varten

Osoite löytyy tallennuksen jälkeen tallennuspainikkeiden alapuolelta. Sama osoite löytyy myös "Tietojen vienti" –välilehdeltä.

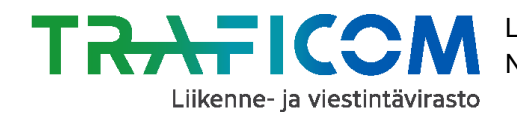

## 6. Rekisteröidy NAP-palveluun (Käyttöohjeet löytyvät täältä.).

Luo uusi palveluntuottaja. Luo uusi palvelu ja valitse palvelun tyypiksi "Säännöllinen aikataulun mukainen liikenne".

- 7. Täytä kaikki avautuneella lomakkeella kysytyt tiedot kohtaan "Ulkoiset koneluettavat rajapinnat"-asti.
- 8. Syötä RAE-työkalusta talteen ottamasi WWW-osoite kohdassa "Ulkoiset koneluettavat rajapinnat" kohtaan "Web-osoite".

Valitse tietosisällöksi "Reitti- ja aikataulutiedot", formaatiksi "GTFS" ja lisenssiksi "CC BY 4.0".

- 9. Täytä loput kohdat lomakkeelta, mikäli et ole toimittanut kyseisiä tietoja jo rajapintojen kautta kohdassa "Ulkoiset koneluettavat rajapinnat".
- 10.Kun lomake on täytetty, paina sivun alalaidassa olevaa "Tallenna ja lähetä NAP:iin julkaisua varten" –painiketta. Näin lisäämäsi palvelu siirtyy julkaisujonoon.
  - Mikäli et voi lähettää palvelua julkaistavaksi, on lomakkeella puutteita tai virheitä. Palaa tarkistamaan lomakkeen tiedot, joissa lukee huomio "Tieto vaaditaan" punaisella värillä.
  - Palvelusi tiedot julkaistaan noin yhden arkipäivän kuluessa tietojen tallentamisesta. Kun tiedot on julkaistu, ne näkyvät myös NAP:n julkisessa näkymässä kohdassa "Liikkumispalvelukatalogi".
  - Palvelun muokkaaminen onnistuu jatkossa "Omat palvelutiedot"-sivulla klikkaamalla palvelun nimeä tai kynän kuvaa rivin perässä.
- 11. Muista ylläpitää tietosi aina ajan tasalla sekä NAP-palvelussa että RAE-työkalussa.

**Kysyttävää tai ongelmia?** Ota yhteys NAP- ja RAE-Helpdeskiin, <u>nap@traficom.fi</u> tai p. 029 534 5454 (arkisin 9-15)